The following screenshots reflect what respondents see when they go out to the website to enter their Multiple Worksite Report data. These screenshots reflect the most common reporting steps and issues that respondents encounter.

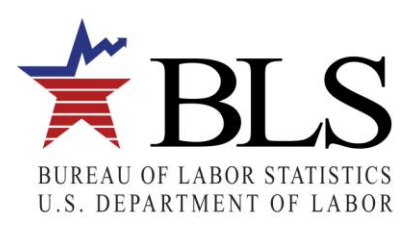

| IDCF Log-In Page                                                                                                    |  |  |  |  |  |  |
|----------------------------------------------------------------------------------------------------|--|--|--|--|--|--|
| Bureau of Labor Statistics                                                                                                    |  |  |  |  |  |  |
| Internet Data Collection Facility                                                                                                    |  |  |  |  |  |  |
| ADA Statement   Privacy Policy   Logout                                                                                                    |  |  |  |  |  |  |
| Internet Data Collection Facility (IDCF) Logon Test Your Browser                                                                                                    |  |  |  |  |  |  |
| Welcome to the Internet Data Collection Facility (IDCF). To report your survey data, you must logon with a valid password for the IDCF account number that is included in your Help 📨 Bureau of Labor Statistics (BLS) survey documents.                                                                                                    |  |  |  |  |  |  |
| Account Number:                                                                                                    |  |  |  |  |  |  |
| Password: Forgot Password?                                                                                                    |  |  |  |  |  |  |
| (password is <u>case-sensitive</u> (mass)<br>WARNING! You are using an Official United States Government System, which may be used only for authorized purposes. Unauthorized modification of any information stored on this system may result in criminal prosecution. The Government may<br>monitor and audit the usage of this system, and all persons are hereby notified that the use of this system constitutes consent to such monitoring and auditing. Unauthorized attempts to upload information and/or change information on these web<br>sites are strictly prohibited and are subject to prosecution under the Computer Fraud and Abuse Act of 1986 and Title 18 U.S.C. Sec. 1001 and 1030. |  |  |  |  |  |  |
| I Accept                                                                                                    |  |  |  |  |  |  |
| Please read:<br>Due to security reasons, your session will time out after 30 minutes of system inactivity. You will need to logon to the website again to continue.                                                                                                    |  |  |  |  |  |  |
| If you have questions or comments please complete and submit the Help Request Form <sup>Tom</sup><br>Updated: Monday, March 22, 2010<br>URL: https://idf.bls.gov/Default.asp                                                                                                    |  |  |  |  |  |  |
|                                                                                                    |  |  |  |  |  |  |

This is the IDCF log-in screen. Respondents enter their ID and password here to get into the website.

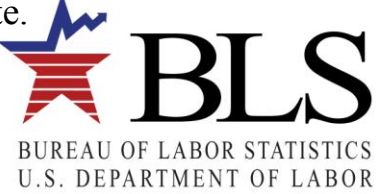

| Survey Selection Page                                                                                                    |                             |  |  |  |  |  |
|----------------------------------------------------------------------------------------------------|-----------------------------|--|--|--|--|--|
| Bureau of Labor Statistics<br>Internet Data Collection Facility                                                                                                    | ~                           |  |  |  |  |  |
| ADA Statemen                                                                                                    | t   Privacy Policy   Logout |  |  |  |  |  |
| Welcome to the Internet Data Collection Facility                                                                                                    | Select Survey               |  |  |  |  |  |
| <ul> <li>Please review your respondent information listed below, and click the "Update" button to make any changes.</li> <li>Select the appropriate survey and click the "Continue" arrow when you are ready to enter data.</li> </ul>                                                                                                    | Update Respondent Info      |  |  |  |  |  |
|                                                                                                    | Change Password             |  |  |  |  |  |
| Update     surender     423 ligh       bls     silver spring, UA     20904       andula_s@bls.gov     (999)     999-9999                                                                                                    | Help 📨                      |  |  |  |  |  |
| Update       surender<br>andula_s@bls.gov       423 ligh<br>silver spring, UA 20904<br>giver spring, UA 20904         Please Select a Survey:       Multiple Worksite Report         Continue         Maintenance activities may be conducted on Sundays from noon to 6:00 p.m. Eastern Time in order to keep the Internet Data Collection Facility (IDCF) at its peak performance and to cause as little<br>disruption in service as possible to our customers. If the system is unavailable, please try back at a later time.         If you have questions or comments please complete and submit the Help Request Form.         Updated: Monday, March 22, 2010         URL: https://iddfd.psb.bls.gov/content/selSurvey.asp |                             |  |  |  |  |  |
|                                                                                                    | X                           |  |  |  |  |  |

Respondents select the survey they want to report for on this page (MWR, OSH, etc.).

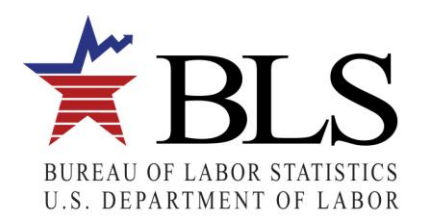

### **UIN Selection Page**

# Multiple Worksite Report

Home page | Add an additional account | Select another account | Help | Logout

### Select a UI Account

These are the UI Accounts that you report for in MWRweb. Use the Select button to enter the data for any UI account.

|        | Done? | State | UI Account Number | Legal Name       |
|--------|-------|-------|-------------------|------------------|
| Select |       |       | 0000417901        | ABC CORP         |
| Select | Yes   | Utana | 0029544468        | PETERS AND CO    |
| Select | Yes   | Utana | 0772987030        | THOMAS INC       |
| Select | Yes   | Utana | 1004610000        | XYZ INC          |
| Select | Yes   | Utana | 1011844600        |                  |
| Select | Yes   | Utana | 1016795600        | XYZ INCORPORATED |
| Select | Yes   | Utana | 1021677300        | PETERS AND CO    |
| Select | Yes   | Utana | 2008564500        | XYZ INC          |
| Select | Yes   | Utana | 9101394400        | ABC CORP         |
| Select | Yes   | Utana | 9220211600        |                  |
| Select | Yes   | Utana | 9300695300        | XYZ INC          |
| Select | Yes   | Utana | 9617055100        | THOMAS INC       |
| Select | Yes   | Utana | 2413676000        | ABC CORP         |

### Paperwork Reduction Act Statement

We estimate that this form will take from 10 minutes to 60 minutes to complete per response, with an average of 22 minutes. This includes time for reviewing instructions, searching existing data sources, gathering and maintaining the data needed, and completing and reviewing this information. If you have any comments regarding these estimates or any aspect of this form, send them to the Bureau of Labor Statistics, Division of Administrative Statistics and Labor Turnover, Room 4840, 2 Massachusetts Avenue N.E., Washington, D.C. 20212. The OMB control number for this survey is 1220-0134 and it expires on 05/31/2013. Without a currently valid OMB number, BLS would not be able to conduct this survey.

If respondents report data for multiple UI Accounts, they will display in one table. Respondents choose the UI Account they want by clicking "Select."

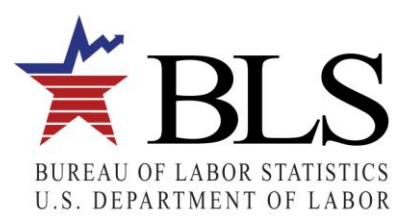

| UIN Account Information Page                                    |                                                                                                    |  |  |  |  |  |
|-----------------------------------------------------------------|----------------------------------------------------------------------------------------------------|--|--|--|--|--|
| Multiple V                                                      | Worksite Report                                                                                                    |  |  |  |  |  |
|                                                                 | Home page   Add an additional account   Select another account   Help   Logout                                                                                                    |  |  |  |  |  |
| UI Account Inf                                                  | ormation                                                                                                    |  |  |  |  |  |
| Here is the informa                                             | ation for ABC INCORPORATED                                                                                                    |  |  |  |  |  |
| UI Account Numbe                                                | er 0000417901                                                                                                    |  |  |  |  |  |
| State                                                           |                                                                                                    |  |  |  |  |  |
| Legal Name                                                      | ABC INCORPORATED                                                                                                    |  |  |  |  |  |
|                                                                 | (You can correct the Legal Name, if you wish)                                                                                                    |  |  |  |  |  |
| Continue                                                        |                                                                                                    |  |  |  |  |  |
| This report is mand<br>timely. The informa<br>Insurance program | atory under Administrative Rule No. 480-6-101, and is authorized by law, 29 U.S.C. 2. Your cooperation is needed to make the results of this survey complete, accurate, and<br>ation collected on this form by the Bureau of Labor Statistics and the State agencies cooperating in its statistical programs will be used for statistical and Unemployment<br>n purposes, and other purposes in accordance with law. |  |  |  |  |  |
| If you have question                                            | ons or comments please send e-mail to: mwr.helpdesk@bls.gov                                                                                                    |  |  |  |  |  |
| If you have question<br>Utana Departmen                         | ons or concerns about your data, please contact:<br>t of Labor                                                                                                    |  |  |  |  |  |
| Version: 3.0<br>URL: https://idcfdm                             | nwr.psb.bls.gov/MWR/content/uiAccountInfo.jsp                                                                                                    |  |  |  |  |  |
|                                                                 |                                                                                                    |  |  |  |  |  |
|                                                                 |                                                                                                    |  |  |  |  |  |
|                                                                 |                                                                                                    |  |  |  |  |  |
|                                                                 |                                                                                                    |  |  |  |  |  |
|                                                                 |                                                                                                    |  |  |  |  |  |
|                                                                 |                                                                                                    |  |  |  |  |  |
|                                                                 |                                                                                                    |  |  |  |  |  |
|                                                                 |                                                                                                    |  |  |  |  |  |
|                                                                 |                                                                                                    |  |  |  |  |  |
|                                                                 |                                                                                                    |  |  |  |  |  |
|                                                                 |                                                                                                    |  |  |  |  |  |
|                                                                 |                                                                                                    |  |  |  |  |  |
|                                                                 |                                                                                                    |  |  |  |  |  |

Once respondents select a UI Account, they will see this page. Respondents will be directed right to this page after logging into the site if they have only one UI Account for which they report on the web. Note that this is an example of a "Mandatory" state.

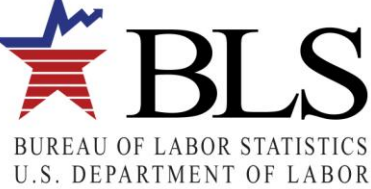

| Multiple Worksite Report |                                                                              |    |  |  |  |  |  |  |
|--------------------------|------------------------------------------------------------------------------|----|--|--|--|--|--|--|
|                          | Home page   Add an additional account   Select another account   Help   Logo | Jt |  |  |  |  |  |  |
| UI Account Inf           | rmation                                                                      |    |  |  |  |  |  |  |
| Here is the informa      | on for ABC INCORPORATED                                                      |    |  |  |  |  |  |  |
| UI Account Numbe         | 0000417901                                                                   |    |  |  |  |  |  |  |
| State                    | Utana                                                                        |    |  |  |  |  |  |  |
| Legal Name               | ABC INCORPORATED                                                             |    |  |  |  |  |  |  |
|                          | (You can correct the Legal Name, if you wish)                                |    |  |  |  |  |  |  |
| Continue                 |                                                                              |    |  |  |  |  |  |  |

This report is authorized by law, 29 U.S.C. 2. Your voluntary cooperation is needed to make the results of this survey complete, accurate, and timely. The information collected on this form by the Bureau of Labor Statistics and the State agencies cooperating in its statistical programs will be used for statistical and Unemployment Insurance program purposes and other purposes in accordance with law.

If you have questions or comments please send e-mail to: mwr.helpdesk@bls.gov

If you have questions or concerns about your data, please contact:

Utana Department of Labor PH: (123) 456-7890 FAX: (456) 789-1230

PH: (123) 456-7890 FAX Version: 3.0

URL: https://idcfdmwr.psb.bls.gov/MWR/content/uiAccountInfo.jsp

This is the same as the previous page except for the fact that this is an example of a "Voluntary" state.

## View All Worksites Page

# Multiple Worksite Report

Home page | Add an additional account | Select another account | Help | Logout

UI Account Number: 0000417901 State: Utana Legal Name: ABC CORP To enter employment and wage data for each worksite, click the Select buttons.

To sort worksites, select a display order in the drop-down list. The symbol  $\blacktriangle$  shows you the current sort.

Tip: When you update a worksite, you can place any useful text in its Description. Example: Store #3.

Additional benefit: When you sort the list by Description, the system will display the worksites in that order.

Add a worksite to this list Sort by: Select a display order: V

To remove a worksite: Click on the Select button next to the appropriate worksite and follow the instructions on the next page.

|        | Done? | Business Name   | Description | Address                 | City / State 🔺 | Zip        |
|--------|-------|-----------------|-------------|-------------------------|----------------|------------|
| Select |       | ABC CORP        |             | 311 21ST ST SOUTH       | ANYTOWN, UA    | 12345-6789 |
| Select |       | ABC CORPORATION |             | 3500 3RD AVE SOUTH      | ANYTOWN, UA    | 12345-6789 |
| Select |       | ABC CORP        |             | 4115 HWY 31 SOUTH       | SOMECITY, UA   | 12345-6789 |
| Select |       | ABC CORPORATION |             | 2000 NORTH BELTLINE HWY | SOMECITY, UA   | 12345-6789 |

### The Multiple Worksite Report is MANDATORY in Utana

This report is mandatory under Administrative Rule No. 480-6-1-.01, and is authorized by law, 29 U.S.C. 2. Your cooperation is needed to make the results of this survey complete, accurate, and timely. The information collected on this form by the Bureau of Labor Statistics and the State agencies cooperating in its statistical programs will be used for statistical and Unemployment Insurance program purposes, and other purposes in accordance with law.

If you have questions or comments please send e-mail to: mwr.helpdesk@bls.gov

If you have questions or concerns about your data, please contact: Utana Department of Labor PH: (123) 456-7890 FAX: (456) 789-1230 Version: 3.0 URL: https://idcfdmwr.psb.bls.gov/MWR/content/uiAccountInfo.jsp

Once respondents select the UI Account, they will come to this page with all of their worksites listed.

They will now select the worksite so that they can enter data. Note that this is a "Mandatory" state.

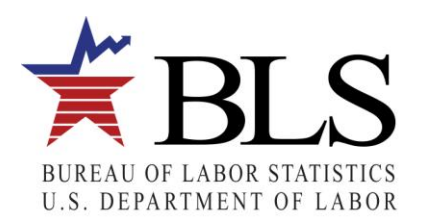

| Multiple W<br>UI Account Number: O<br>To enter employmer<br>To sort worksites, su<br>Tip: When you upd<br>Additional bener<br>Add a worksite to thi<br>To remove a worksi                                                                                                    | Orksite Report           D00417901         State: Utana Legal           tand wage data for each worksite, dick           elect a display order in the drop-down list           ate a worksite, you can place any useful           it:         When you sort the list by Description           s list         Sort by:           Select a display | Name: ABC of<br>the Select bust. The symbol<br>text in its De<br>text in its De<br>the system<br>order: | CORP<br>Ittons.<br>I A shows you the current s<br>scription. Example: Store #<br>will display the worksites in t<br>worksite and follow the instr | Home<br>sort.<br>3.<br>hat order.<br>uctions on the n | page   Add an | additional account | Select another account | Help   Logout |
|----------------------------------------------------------------------------------------------------|----------------------------------------------------------------------------------------------------|----------------------------------------------------------------------------------------------------|----------------------------------------------------------------------------------------------------|-------------------------------------------------------|---------------|--------------------|------------------------|---------------|
| Done                                                                                                    | e? Business Name                                                                                                    | Description                                                                                             | Address                                                                                                    | City / State 🔺                                        | Zip           |                    |                        |               |
| Select                                                                                                    | ABC CORP                                                                                                    |                                                                                                    | 311 21ST ST SOUTH                                                                                                    | ANYTOWN, UA                                           | 12345-6789    |                    |                        |               |
| Select                                                                                                    | ABC CORPORATION                                                                                                    |                                                                                                    | 3500 3RD AVE SOUTH                                                                                                    | ANYTOWN, UA                                           | 12345-6789    |                    |                        |               |
| Select                                                                                                    | ABC CORP                                                                                                    |                                                                                                    | 4115 HWY 31 SOUTH                                                                                                    | SOMECITY, UA                                          | 12345-6789    |                    |                        |               |
| Select                                                                                                    | ABC CORPORATION                                                                                                    |                                                                                                    | 2000 NORTH BELTLINE HWY                                                                                                    | SOMECITY, UA                                          | 12345-6789    |                    |                        |               |
| This report is authorized by law, 29 U.S.C. 2. Your voluntary cooperation is needed to make the results of this survey complete, accurate, and timely. The information collected on this form by the Bureau of Labor Statistics and the State agencies cooperating in its statistical programs will be used for statistical and Unemployment Insurance program purposes and other purposes in accordance with law. |                                                                                                    |                                                                                                    |                                                                                                    |                                                       |               |                    |                        |               |

If you have questions or comments please send e-mail to: mwr.helpdesk@bls.gov

If you have questions or concerns about your data, please contact: Utana Department of Labor PH: (123) 466-7890 FAX: (456) 789-1230 Version: 3.0 URL: https://idcfdmwr.psb.bls.gov/MWR/content/uiAccountInfo.jsp

This is the same as the previous page except for the fact that this is an example of a "Voluntary" state.

| Employment and wage Entry rage                                                                                                    |                      |  |  |  |  |  |
|----------------------------------------------------------------------------------------------------|----------------------|--|--|--|--|--|
| Multiple Worksite Report                                                                                                    | <u>^</u>             |  |  |  |  |  |
| Home page L Add an additional account L Select another acc                                                                                  | ount   Help   Logout |  |  |  |  |  |
| UI Account Number: 0000417901 State: Utana Legal Name: ABC CORP                                                                             |                      |  |  |  |  |  |
| Business Name: ABC COBB                                                                                                    |                      |  |  |  |  |  |
| Business Name: ABC CORP                                                                                                    |                      |  |  |  |  |  |
|                                                                                                    |                      |  |  |  |  |  |
| Address: 31121ST ST SOUTH                                                                                                    |                      |  |  |  |  |  |
| ANYTOWN, UA 12345-6789                                                                                                    |                      |  |  |  |  |  |
| Update this worksite information                                                                                                    |                      |  |  |  |  |  |
|                                                                                                    |                      |  |  |  |  |  |
| To remove this worksite:                                                                                                    | nd will not appear   |  |  |  |  |  |
| on next quarter's web page.                                                                                                    | nd will not appear   |  |  |  |  |  |
|                                                                                                    |                      |  |  |  |  |  |
| Quarter ending December 31, 2007     Quarter ending March 31, 2008                                                                          |                      |  |  |  |  |  |
| Number of Employees     Number of Employees       Oct     Nov     Dec       Quarterly Wages     Jan       Feb     Mar       Quarterly Wages |                      |  |  |  |  |  |
| 7 7 7 \$ 76,326.00 \$ .00                                                                                                    |                      |  |  |  |  |  |
|                                                                                                    |                      |  |  |  |  |  |
|                                                                                                    |                      |  |  |  |  |  |
| Continue                                                                                                    |                      |  |  |  |  |  |
|                                                                                                    |                      |  |  |  |  |  |
|                                                                                                    |                      |  |  |  |  |  |
| Cancel and Return to the Worksite Selection list                                                                                            |                      |  |  |  |  |  |
|                                                                                                    |                      |  |  |  |  |  |
| If you have questions or comments please send e-mail to: mwr.helpdesk@bls.gov                                                               |                      |  |  |  |  |  |
| If you have questions or concerns about your data, please contact:                                                                          |                      |  |  |  |  |  |
| Utana Department of Labor<br>PH: (123) 456-7890 FAX: (456) 789-1230                                                                         |                      |  |  |  |  |  |
| Version 3.0                                                                                                    |                      |  |  |  |  |  |
| ore, https://ideaniwi.psb.bis.gov/mwrycontent/diAccountentio.jsp                                                                            |                      |  |  |  |  |  |
|                                                                                                    |                      |  |  |  |  |  |
|                                                                                                    |                      |  |  |  |  |  |
|                                                                                                    |                      |  |  |  |  |  |

Respondents use this screen to enter their employment and wages for a given worksite. If they do not fail the edits, they will continue back to the "View All Worksites Page."

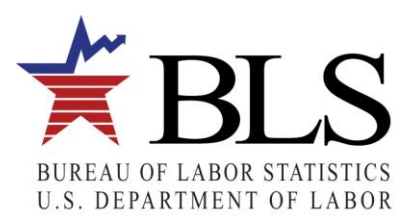

# **Employment and Wage Edit Failure Page**

# Multiple Worksite Report

Home page | Add an additional account | Select another account | Help | Logout

| UI Account Number: 000041790     | 1 State: Utana Legal Name: ABC CORP |
|----------------------------------|-------------------------------------|
|                                  |                                     |
| Business Name:                   | ABC CORP                            |
| Worksite Description:            |                                     |
| Address:                         | 311 1ST ST                          |
|                                  | ANYTOWN, UA 12345-6789              |
| Update this worksite information |                                     |

### To remove this worksite:

Enter any data you have for the quarter and enter zeroes beginning with the month in which you no longer had employment at that location. The worksite will be removed and will not appear on next quarter's web page.

| Quarter ending December 31, 2007 |     |     |                 | Quarter end | ing March 31  | , 2008 |                 |
|----------------------------------|-----|-----|-----------------|-------------|---------------|--------|-----------------|
| Number of Employees              |     |     |                 | Num         | ber of Employ | /ees   |                 |
| Oct                              | Nov | Dec | Quarterly Wages | Jan         | Feb           | Mar    | Quarterly Wages |
| 7                                | 7   | 7   | \$ 76,326.00    | 0           | 0             | 0      | \$ 0.0          |

Employment for January is much lower than employment for December. Please verify your data, make corrections if necessary, and click *Continue*. If data are correct, click *Continue*.

Continue

Cancel and Return to the Worksite Selection list

If you have questions or comments please send e-mail to: mwr.helpdesk@bls.gov

If you have questions or concerns about your data, please contact: Utana Department of Labor PH: (123) 466-7890 FAX: (466) 789-1230 Version: 3.0 URL: https://idcfdmwr.psb.bls.gov/MWR/content/uiAccountInfo.jsp

The respondent is asked to verify if the employment entered is correct, since it failed our edit.

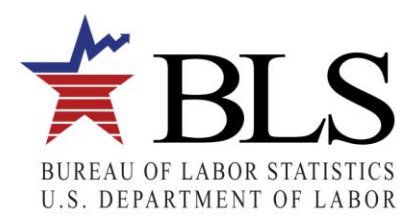

| <u>Emplo</u>                                                                                                    | byment and Wage Ed         | lit Failure Reason Page                                                        |  |  |  |  |  |
|----------------------------------------------------------------------------------------------------|----------------------------|--------------------------------------------------------------------------------|--|--|--|--|--|
| Multiple Worksite Report                                                                                                    |                            |                                                                                |  |  |  |  |  |
|                                                                                                    |                            | Home page   Add an additional account   Select another account   Help   Logout |  |  |  |  |  |
| UI Account Number: 0000417901 State: Utana Legal N                                                                                                    | Name: ABC CORP             |                                                                                |  |  |  |  |  |
| Rusiness Name: 480.0088                                                                                                    |                            |                                                                                |  |  |  |  |  |
| Business Name: ABC CORP                                                                                                    |                            |                                                                                |  |  |  |  |  |
| worksite Description:                                                                                                    |                            |                                                                                |  |  |  |  |  |
| Address: 311 1ST ST                                                                                                    |                            |                                                                                |  |  |  |  |  |
| ANYTOWN, UA 12345-6789                                                                                                    |                            |                                                                                |  |  |  |  |  |
| Quarter ending December 31, 2007                                                                                                    | Quarter ending March 31, 2 | 008                                                                            |  |  |  |  |  |
| Number of Employees Quarterly Wages                                                                                                    | Number of Employees        | Quarterly Wages                                                                |  |  |  |  |  |
| Oct Nov Dec J                                                                                                    | Jan Feb Mar                | <u> </u>                                                                       |  |  |  |  |  |
| /  /  \$76,326.00                                                                                                    |                            | \$ 0.00                                                                        |  |  |  |  |  |
| Please select the appropriate explanation(s) for the changes         Seasonal closing or end-of-season business slowdown         Generally less business, general slowdown         Short-term project ending or ended         Employees on strike (labor dispute)         Worksite permanently closed         Worksite was sold         Internal changes resulting in less employment         Employees transferred to other locations         Natural disaster (hurricane, earthquake, tornado, etc.)         Bad weather         Employment for last quarter is not correct         If you do not see the explanation for your situation, describe it b | s in the list below.       |                                                                                |  |  |  |  |  |
| Other Reason:                                                                                                    |                            |                                                                                |  |  |  |  |  |
| If you have questions or comments please send e-mail to: mwr.                                                                                                    | r.helpdesk@bls.gov         |                                                                                |  |  |  |  |  |
| If you have questions or concerns about your data, please cont<br>Utana Department of Labor<br>PH: (123) 456-7890 FAX: (456) 789-1230<br>Version: 3.0<br>URI: https://idfdmwr.psb.bls.gov/MWR/content/uiAccountInfo.is                                                                                                    | itact:                     |                                                                                |  |  |  |  |  |

Now the respondent needs to provide a reason for the discrepancy in employment.

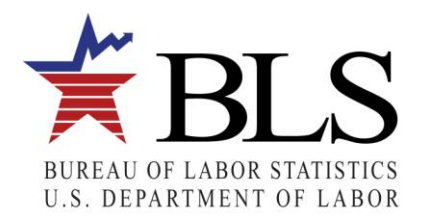

| Add Additional Worksite Page                                                    |                                                                                |  |  |  |  |  |
|---------------------------------------------------------------------------------|--------------------------------------------------------------------------------|--|--|--|--|--|
| Multiple Worksite Report                                                        |                                                                                |  |  |  |  |  |
|                                                                                 | Home page   Add an additional account   Select another account   Help   Logout |  |  |  |  |  |
| Step 1 - Add a Worksite                                                         |                                                                                |  |  |  |  |  |
| UI Account Number: 0000417901 State: Utana Legal Name: ABC CORP                 |                                                                                |  |  |  |  |  |
| (* Required Field)                                                              |                                                                                |  |  |  |  |  |
| Business Name                                                                   |                                                                                |  |  |  |  |  |
| Worksite Description                                                            |                                                                                |  |  |  |  |  |
| * Address                                                                       |                                                                                |  |  |  |  |  |
| * City                                                                          |                                                                                |  |  |  |  |  |
| *State UA (State must be AL)                                                    |                                                                                |  |  |  |  |  |
| *ZIP ZIP4                                                                       |                                                                                |  |  |  |  |  |
| Don't know the ZIP code                                                         |                                                                                |  |  |  |  |  |
|                                                                                 |                                                                                |  |  |  |  |  |
| Continue                                                                        |                                                                                |  |  |  |  |  |
| Cancel and Return to the Worksite Selection List                                |                                                                                |  |  |  |  |  |
| If you have questions or comments please send e-mail to: mwr.helpdesk@bls.gov   |                                                                                |  |  |  |  |  |
| If you have questions or concerns about your data, please contact:              |                                                                                |  |  |  |  |  |
| PH: (123) 456-7890 FAX: (456) 789-1230                                          |                                                                                |  |  |  |  |  |
| Version: 3.0<br>URL: https://idcfdmwr.psb.bls.gov/MWR/content/uiAccountInfo.jsp |                                                                                |  |  |  |  |  |
|                                                                                 |                                                                                |  |  |  |  |  |
|                                                                                 |                                                                                |  |  |  |  |  |
|                                                                                 |                                                                                |  |  |  |  |  |
|                                                                                 |                                                                                |  |  |  |  |  |
|                                                                                 |                                                                                |  |  |  |  |  |
|                                                                                 |                                                                                |  |  |  |  |  |
|                                                                                 |                                                                                |  |  |  |  |  |
|                                                                                 |                                                                                |  |  |  |  |  |
|                                                                                 |                                                                                |  |  |  |  |  |

Respondents can click on the "Add an Additional Worksite" link which is located on the "View All Worksites Page" (see page 7 of this document). That link will bring them to this page where they can add their worksite.

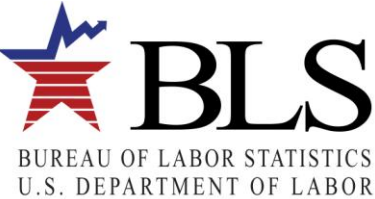

| Add Additional Worksite (Industry Des                                                        | scription) Page                                                           |
|----------------------------------------------------------------------------------------------|---------------------------------------------------------------------------|
| Multiple Worksite Report                                                                     |                                                                           |
| Home                                                                                         | page   Add an additional account   Select another account   Help   Logout |
| Step 2 - Add a Worksite                                                                      |                                                                           |
| UI Account Number: 0000417901 State: Utana Legal Name: ABC CORP                              |                                                                           |
| (* Required Field)                                                                           |                                                                           |
| Business Name: ABC Incorporated                                                              |                                                                           |
| Worksite Description: Establishment                                                          |                                                                           |
| Address: 123 Main Street                                                                     |                                                                           |
| City: Anytown                                                                                |                                                                           |
| State: Utana                                                                                 |                                                                           |
| ZIP: 35004                                                                                   |                                                                           |
| * County: Select the county 💌                                                                |                                                                           |
| Don't know the county                                                                        |                                                                           |
| When did this worksite open? (mm/yyyy)                                                       |                                                                           |
|                                                                                              |                                                                           |
| You can leave the month or year blank, if you don't know them.                               |                                                                           |
| * Describe the type of business or <b>e</b> conomic activity that is performed at this site: |                                                                           |
|                                                                                              |                                                                           |
|                                                                                              |                                                                           |
| Continue                                                                                     |                                                                           |
| Cancel and Return to the Worksite Selection List                                             |                                                                           |
| If you have questions or comments please send e-mail to: mwr.helpdesk@bls.gov                |                                                                           |
| If you have questions or concerns about your data, please contact:                           |                                                                           |
| Utana Department of Labor<br>PH: (123) 466-7890 FAX: (456) 789-1230                          |                                                                           |
| Version: 3.0                                                                                 |                                                                           |
| one nepsi/neodini poblo gov/niviry concentratio jop                                          |                                                                           |
|                                                                                              |                                                                           |
|                                                                                              |                                                                           |
|                                                                                              |                                                                           |
|                                                                                              |                                                                           |

Respondents can give a description of the economic activity at the new location.

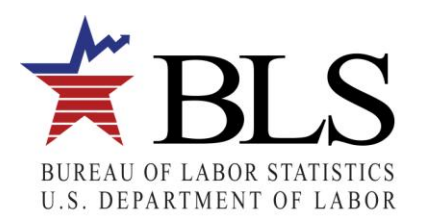

| Update a V                                                                           | Vorksite Page                                                                  |
|--------------------------------------------------------------------------------------|--------------------------------------------------------------------------------|
| Multiple Worksite Report                                                             |                                                                                |
|                                                                                      | Home page   Add an additional account   Select another account   Help   Logout |
| Step 1 - Update a Worksite                                                           |                                                                                |
| UI Account Number: 0000417901 State: Utana Legal Name: ABC CORP                      |                                                                                |
| (* Required Field)                                                                   |                                                                                |
| Business Name ABC Corporation                                                        |                                                                                |
| * One location: Does this worksite consist of a single physical location in Alabama? |                                                                                |
| ⊙Yes ○No                                                                             |                                                                                |
| Worksite Description                                                                 |                                                                                |
|                                                                                      |                                                                                |
| Address 123 Main Street                                                              |                                                                                |
| * City Anytown                                                                       |                                                                                |
| Alabama                                                                              |                                                                                |
| ◆ZIP 12345 ZIP4 456/                                                                 |                                                                                |
| Don't know the ZIP code                                                              |                                                                                |
| Continue                                                                             |                                                                                |
| Return to entering Employment and Wages                                              |                                                                                |
| If you have questions or comments please send e-mail to: mwr.helpdesk@bls.gov        |                                                                                |
| If you have questions or concerns about your data, please contact:                   |                                                                                |
| PH: (123) 456-7890 FAX: (456) 789-1230                                               |                                                                                |
| Version: 3.0<br>URL: https://idcfdmwr.psb.bls.gov/MWR/content/uiAccountInfo.jsp      |                                                                                |
|                                                                                      |                                                                                |
|                                                                                      |                                                                                |
|                                                                                      |                                                                                |
|                                                                                      |                                                                                |
|                                                                                      |                                                                                |
|                                                                                      |                                                                                |
|                                                                                      |                                                                                |
|                                                                                      |                                                                                |

Respondents can update information about their worksites on this page.

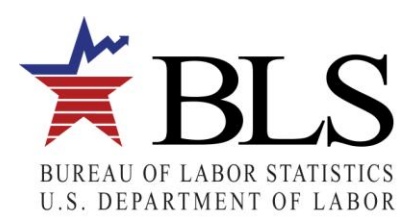

|                                        |                                                   |                     |          |         |          |                     | Home page   Add an additional account   Select another account   Help   Logou |
|----------------------------------------|---------------------------------------------------|---------------------|----------|---------|----------|---------------------|-------------------------------------------------------------------------------|
| Compare and                            | l Review Worksite Data                            |                     |          |         |          |                     |                                                                               |
| UI Account Num                         | ber: 0000417901 State: Utana                      | Legal Name: A       | АВС СС   | RP      |          |                     |                                                                               |
| Grand Totals from                      | m all Worksites:                                  |                     |          |         |          |                     |                                                                               |
|                                        | Quarter ending March 31, 2<br>Number of Employees | 2008                |          |         |          |                     |                                                                               |
| Total of all works                     | ites: 63 62 63                                    | 726,236             |          |         |          |                     |                                                                               |
| 1                                      |                                                   |                     |          |         |          |                     |                                                                               |
| NOTICE: The tota                       | als on this form must match the corres            | ponding totals o    | n your   | Employ  | er's Co  | ntribution and Wa   | e Report (Form UC-CR4).                                                       |
| What if the total                      | s don't match? Click the Undate button            | s (below) to und    | ate info | rmatio  | n for ar | worksite.           |                                                                               |
| titlach are cotai                      | Add a worksite that sh                            | ould be in the list | t.       |         | ai       | .,                  |                                                                               |
|                                        | Add a worksite dide si                            | calle de la che lla |          |         |          |                     |                                                                               |
| To remove a wor                        | ksite: Click the Update button next to            | the appropriate     | worksit  | te and  | follow t | he instructions on  | he next page.                                                                 |
| Click the Continue                     | arrow at the bottom of the page wh                | an you are finishe  | ad ravia | wing    | our dat  | ta and are ready to |                                                                               |
| Click the continue                     | arrow at the bottom of the page with              | en you are misine   | eurevie  | wing y  | our ua   |                     | Submit it to BLS.                                                             |
|                                        |                                                   |                     | Qua      | rter er | nding M  | arch 31, 2008       |                                                                               |
|                                        |                                                   | N N                 | lumber   | of Emp  | loyees   |                     |                                                                               |
|                                        | Worksite                                          | Description         | Jan      | Feb     | Mar      | Quarterly Wages     |                                                                               |
| Update                                 | 311 1ST ST<br>ANYTOWN, UA 12345-6789              |                     | 8        |         | 8        | /0,230              |                                                                               |
|                                        | ABC CORP                                          |                     | 30       | 30      | 30       | 400,000             |                                                                               |
| Update                                 | 11 31ST ST                                        |                     |          |         |          |                     |                                                                               |
|                                        | ANYTOWN, UA 12345-6789                            |                     |          |         |          |                     |                                                                               |
|                                        | ABC CORP                                          |                     | 5        | 5       | 5        | 50,000              |                                                                               |
|                                        | 31 151 51<br>ANYTOWN 11A 12345-6789               |                     |          |         |          |                     |                                                                               |
| Update                                 | ARC CORP.                                         |                     | 20       | 20      | 20       | 200.000             |                                                                               |
| Update                                 |                                                   |                     | 20       | 20      | 20       | 200,000             |                                                                               |
| Update<br>Update                       | 3 NST<br>ANYTOWN, UA 12345-6789                   |                     |          |         |          | 726 236             |                                                                               |
| Update<br>Update<br>Total of all works | 3 NST<br>ANYTOWN, UA 12345-6789<br>ites:          |                     | 63       | 62      | 63       | 720,230             |                                                                               |

Respondents can view all of the data entered for their worksites associated with a specific UI Account before they submit their data. Note that this is an example of a "Mandatory" state.

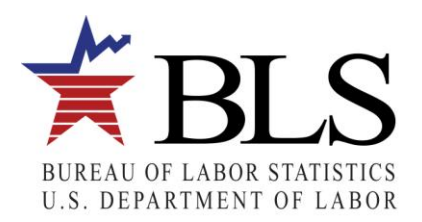

### Multiple Worksite Report

Home page | Add an additional account | Select another account | Help | Logout

Compare and Review Worksite Data UI Account Number: 0000417901 State: Utana Legal Name: ABC CORP Grand Totals from all Worksites:

|                         | Qu    | arter en | ding Ma | arch 31, 2008   |
|-------------------------|-------|----------|---------|-----------------|
|                         | Numbe | r of Emp | oloyees |                 |
|                         | Jan   | Feb      | Mar     | Quarterly Wages |
| Total of all worksites: | 63    | 62       | 63      | 726,236         |

NOTICE: The totals on this form must match the corresponding totals on your Employer's Contribution and Wage Report (Form UC-CR4).

What if the totals don't match? Click the Update buttons (below) to update information for any worksite.

Add a worksite that should be in the list.

To remove a worksite: Click the Update button next to the appropriate worksite and follow the instructions on the next page.

Click the Continue arrow at the bottom of the page when you are finished reviewing your data and are ready to submit it to BLS.

|                       |                                                  |             | Qu    | arter er | nding M | arch 31, 2008   |
|-----------------------|--------------------------------------------------|-------------|-------|----------|---------|-----------------|
|                       |                                                  |             | Numbe | r of Emp | loyees  |                 |
|                       | Worksite                                         | Description | Jan   | Feb      | Mar     | Quarterly Wages |
| Update                | ABC CORP<br>311 1ST ST<br>ANYTOWN, UA 12345-6789 |             | 8     | 7        | 8       | 76,236          |
| Update                | ABC CORP<br>11 31ST ST<br>ANYTOWN, UA 12345-6789 |             | 30    | 30       | 30      | 400,000         |
| Update                | ABC CORP<br>31 1ST ST<br>ANYTOWN, UA 12345-6789  |             | 5     | 5        | 5       | 50,000          |
| Update                | ABC CORP<br>3 N ST<br>ANYTOWN, UA 12345-6789     |             | 20    | 20       | 20      | 200,000         |
| Total of all worksite | s:                                               |             | 63    | 62       | 63      | 726,236         |

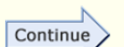

This report is authorized by law, 29 U.S.C. 2. Your voluntary cooperation is needed to make the results of this survey complete, accurate, and timely. The information collected on this form by the Bureau of Labor Statistics and the State agencies cooperating in its statistical programs will be used for statistical and Unemployment Insurance program purposes, and other purposes in accordance with law.

If you have questions or concerns about your data, please contact:

Utana Department of Labor PH: (123) 456-7890 FAX: (456) 789-1230

Version: 3.0

URL: https://idcfdmwr.psb.bls.gov/MWR/content/uiAccountInfo.jsp

This is the same as the previous page except for the fact that this is an example of a "Voluntary" state.

If you have questions or comments please send e-mail to: mwr.helpdesk@bls.gov

The respondents are asked about acquisitions, sales, mergers, or reorganizations for the company before submitting data.

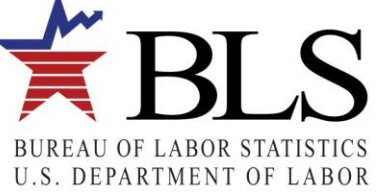

# **Thank You Page**

# Multiple Worksite Report

Home page | Add an additional account | Select another account | Help | Logout

### Summary of your Account on the Web.

UI Account Number: 0000417901 State: Utana Legal Name: ABC CORP
We have received the Data that you submitted. You may wish to print this page for your records

|                                                         |                                                                                                 |                                       |              | Qu                | Quarter ending March 31, 2008 |         | arch 31, 2008   |  |
|---------------------------------------------------------|-------------------------------------------------------------------------------------------------|---------------------------------------|--------------|-------------------|-------------------------------|---------|-----------------|--|
|                                                         |                                                                                                 |                                       |              | Number of Employe |                               | oloyees | es              |  |
|                                                         |                                                                                                 | Worksite                              | Description  | Jan               | Feb                           | Mar     | Quarterly Wages |  |
|                                                         |                                                                                                 | ABC CORP                              |              | 8                 | 7                             | 8       | 76,236          |  |
|                                                         | Update                                                                                          | 311 1ST ST                            |              |                   |                               |         |                 |  |
|                                                         |                                                                                                 | ANYTOWN, UA 12345-6789                |              |                   |                               |         |                 |  |
|                                                         |                                                                                                 | ABC CORP                              |              | 30                | 30                            | 30      | 400,000         |  |
|                                                         | Update                                                                                          | 11 31ST ST                            |              |                   |                               |         |                 |  |
|                                                         |                                                                                                 | ANYTOWN, UA 12345-6789                |              |                   |                               |         |                 |  |
|                                                         |                                                                                                 | ABC CORP                              |              | 5                 | 5                             | 5       | 50,000          |  |
|                                                         | Update                                                                                          | 31 1ST ST                             |              |                   |                               |         |                 |  |
|                                                         |                                                                                                 | IANYTOWN, UA 12345-6789               |              |                   |                               |         |                 |  |
|                                                         |                                                                                                 | ABC CORP                              |              | 20                | 20                            | 20      | 200,000         |  |
|                                                         | Update                                                                                          | 3 NST                                 |              |                   |                               |         |                 |  |
|                                                         |                                                                                                 | ANYTOWN, UA 12345-6789                |              |                   |                               |         |                 |  |
| İ                                                       | Total of all worksite                                                                           | 25:                                   |              | 63                | 62                            | 63      | 726,236         |  |
|                                                         |                                                                                                 |                                       |              |                   |                               |         |                 |  |
| You have completed entering data for 25 of 25 accounts. |                                                                                                 |                                       |              |                   |                               |         |                 |  |
| Enter data for another ULAccount                        |                                                                                                 |                                       |              |                   |                               |         |                 |  |
|                                                         |                                                                                                 |                                       |              |                   |                               |         |                 |  |
| Return to the IDCF Home Page                            |                                                                                                 |                                       |              |                   |                               |         |                 |  |
| Economy at a Glance                                     |                                                                                                 |                                       |              |                   |                               |         |                 |  |
|                                                         | DES HOME Fage                                                                                   |                                       |              |                   |                               |         |                 |  |
|                                                         |                                                                                                 |                                       |              |                   |                               | —       |                 |  |
|                                                         | If you have questions or wish to correct your submitted data, please contact: mwrweb-ua@bls.gov |                                       |              |                   |                               |         |                 |  |
|                                                         | Dtana Departmen                                                                                 | EAX: (456) 789-1220                   |              |                   |                               |         |                 |  |
|                                                         | 111. (120) 400-7030                                                                             | TXX. (400) 703-1200                   |              |                   |                               |         |                 |  |
|                                                         | If you have question                                                                            | ons or comments please send e-mail to | o: mwr.helpd | lesk@bl           | is.gov                        |         |                 |  |
|                                                         | Version: 3.0<br>URL: https://idcfdm                                                             | wr.psb.bls.gov/MWR/content/uiAccour   | ntInfo.jsp   |                   |                               |         |                 |  |
|                                                         |                                                                                                 |                                       |              |                   |                               |         |                 |  |
|                                                         |                                                                                                 |                                       |              |                   |                               |         |                 |  |
|                                                         |                                                                                                 |                                       |              |                   |                               |         |                 |  |
|                                                         |                                                                                                 |                                       |              |                   |                               |         |                 |  |
|                                                         |                                                                                                 |                                       |              |                   |                               |         |                 |  |

Respondents view a "Thank You Page" with a summary of the data that they reported for the UI Account. They are advised that they might wish to print this page for their records.

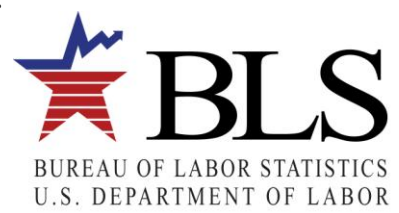